# PROGRAMMING WITH ARDUINO

### Software Arduino

The Arduino Programming Environment (IDE)

The Arduino Integrated Development Environment - or Arduino Software (IDE) - contains a text editor for writing code, a message area, a text console, a toolbar with buttons for common functions and a series of menus. It connects to the Arduino hardware to upload programs and communicate with them.

## Software - Download

| <b>⊙</b> ⊙ | HOME BUY                                                                                                    | SOFTWARE                                                                                                    | PRODUCTS                                                                                         | LEARNING | FORUM                                                                                                    | SUPPORT                                                                                                    | BLOG                                                                                                    | ٩           | Ô | SIGN IN |
|------------|----------------------------------------------------------------------------------------------------|----------------------------------------------------------------------------------------------------|--------------------------------------------------------------------------------------------------|----------|----------------------------------------------------------------------------------------------------|----------------------------------------------------------------------------------------------------|----------------------------------------------------------------------------------------------------|-------------|---|---------|
|            | Download t                                                                                                    | he Ard                                                                                                    | uino IE                                                                                          | DE       |                                                                                                    |                                                                                                    |                                                                                                    |             |   |         |
|            | $\bigcirc \bigcirc$                                                                                                    | ARDUINO 1.8.2<br>The open-source Arduino Software (IDE) makes it easy to<br>write code and upload it to the board. It runs on<br>Windows, Mac OS X, and Linux. The environment is<br>written in Java and based on Processing and other open-<br>source software.<br>This software can be used with any Arduino board.<br>Refer to the Getting Started page for Installation<br>instructions. |                                                                                                  |          |                                                                                                    | Windo<br>Windo<br>Windo<br>Mac O<br>Linux a<br>Linux a<br>Release I<br>Source C<br>Checksu                                                 | WS Installer<br>WS ZIP file for non adr<br>WS app Get<br>S X 10.7 Lion or newer<br>2 bits<br>54 bits<br>54 bits<br>54 bits<br>54 bits<br>55 bits<br>56 bits<br>56 bits<br>56 bits<br>57 bits<br>58 bits<br>59 bits<br>59 bits<br>50 bits<br>50 bits<br>50 bits<br>50 bits<br>50 bits<br>50 bits<br>51 bits<br>52 bits<br>53 bits<br>54 bits<br>54 bits<br>55 bits<br>56 bits<br>57 bits<br>58 bits<br>59 bits<br>50 bits<br>50 bits | nin install |   |         |
|            | ARDUINO SOFTWARE<br>HOURLY BUILLE<br>Download a preview of the<br>features and bugfixes.<br>Windows<br>Mac OS X (Mac OSX Lion or<br>Linux 32 bit , Linux 64 bit , L | DS<br>incoming release wit<br>later)<br>.inux ARM                                                                                                    | se with the most updated Download the<br>classic Arduin<br>All the Arduino II<br>64 bits), and M |          | L. Ø. 6 / 1.<br><b>DUS RELI</b><br>e previous version<br>o 1.0.x, or the Ar<br>o 00xx versions<br>DE can be used of<br>Mac OS X. | 5 . x / 1 . 6 . x<br>EASES<br>on of the current releas<br>rduino 1.5 x Beta version<br>are also available for di<br>on Windows, Linux (bot | se, the<br>n.<br>ownload.<br>ch 32 and                                                                                                    |             |   |         |

# Software - Installation

• Windows

arduino.cc/windows

Installation for: Windows 7, Vista, e XP

• Mac OS X

arduino.cc/mac

Installation for: OS X 10.7 or newer

• Linux

arduino.cc/linux

# Communication with Arduino

• Launch the Arduino IDE (double click)

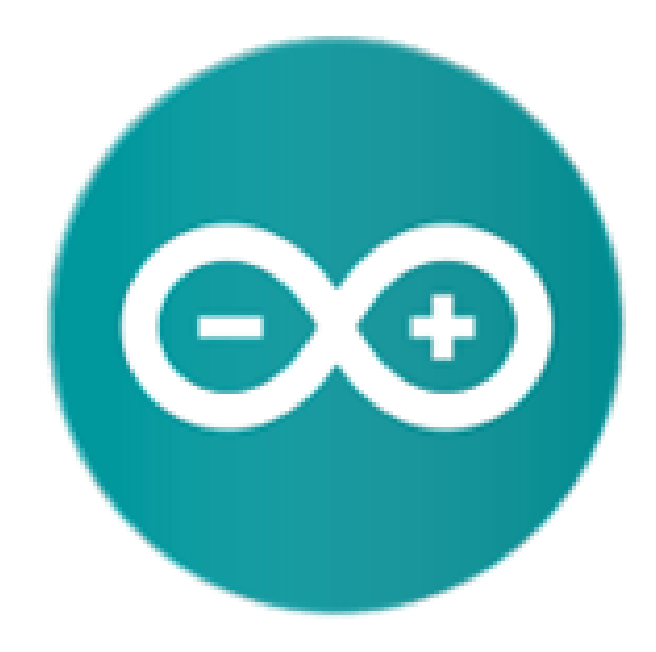

# Arduino Program Development

- Based on C++ without 80% of the instructions.
- A handful of new commands.
- Programs are called 'sketches'.
- Sketches need two functions:
  - void setup()
  - void loop()
- setup() runs first and once.
- loop() runs over and over, until power is lost or a new sketch is loaded.

- Open the sketch
- Numerous sample sketches are included in the compiler
- Located under File, Examples
- Once a sketch is written, it is uploaded by clicking on File, Upload, or by pressing <Ctrl> U

| Open Recent       >         Cartella degli sketch       >         Chiudi       \$W         Salva       \$W         Salva       \$S         Salva       \$S         Salva       \$S         Salva       \$S         Salva       \$S         Salva       \$S         Salva       \$S         Salva       \$S         Salva       \$S         Of.Communication       DigitalReadSi         Fade       \$S         O.D.Display       \$S         O.D.SB       \$S         O.S.Control       \$S         O.S.Control       \$S         O.S.Strings       \$S         O.S.USB       \$S         10.StarterKit       \$S         ArduinOSP       \$S         EEPROM       \$S         Ethernet       \$S         Firmata       \$S         GSM       \$S         LiquidCrystal       \$Sobt Motor         SD       \$Servo         SoftwareSerial       \$S         Stepper       \$S                                                                                                    |           |
|----------------------------------------------------------------------------------------------------|-----------|
| sketch at Cartella degli sketch   Cartella degli sketch   Cartella degli sketc |           |
| id setup       Esempi       ▶       01.Basics       ▶       AnalogReadS         // put y       Chiudi       %W       02.Digital       ▶       BareMinimun         Salva       %S       03.Analog       ▶       Blink       BareMinimun         Salva con nome       ①%S       04.Communication       ▶       DigitalReadS         05.Control       05.Control       ▶       Fade       ReadAnalogV         07.Display       08.Strings       ▶       09.USB       ▶         10.StarterKit       ArduinoISP       ▶       EEPROM       ▶         Ethernet       ▶       ₩       ₩       ₩         Firmata       ▶       ₩       ₩       ₩         GSM       ▶       ▶       ₩       ₩         LiquidCrystal       ▶       ₩       ₩       ₩         Robot Motor       ▶       ▶       ₩       ₩         SoftwareSerial       ▶       ▶       ₩       ▶         LiquidCrystal       ▶       ▶       ▶       ▶         Robot Motor       ▶       ▶       ▶       ▶         SoftwareSerial       ▶       ▶       ▶       ▶         B                                                                                                    |           |
| // put y       Chiudi       %W       02.Digital       BareMinimun         Salva       %S       03.Analog       Bink         Salva con nome                                                                                                    | dSerial   |
| Salva       %S       03.Analog       Blink         Salva con nome                                                                                                    | um        |
| Salva con nome          •          •          •                                                                                                    |           |
| Id loop(<br>// put y<br>Stampa                                                                                                    | dSerial   |
| // put y       Stampa       %P       OG.Sensors       P       ReadArialogV         07.Display       08.Strings       >       >         09.USB       10.StarterKit       >       >         ArduinolSP       EEPROM       >       >         EEPROM       >       Esplora       >         Ethernet       >       >       >         Firmata       GSM       >       >         GSM       LiquidCrystal       >       >         Robot Control       >       >       >         SD       Servo       >       >         Servo       SoftwareSerial       >       >         SPI       Stepper       >       >                                                                                                    | aValta aa |
| OB.Strings<br>OB.Strings<br>OB.Strings<br>OB.Strings<br>OB.Strings<br>OB.Strings<br>OB.Strings<br>OB.Strings<br>IO.StarterKit<br>ArduinoISP<br>EEPROM<br>Esplora<br>Ethernet<br>Firmata<br>GSM<br>LiquidCrystal<br>Robot Control<br>Robot Motor<br>SD<br>Servo<br>SoftwareSerial<br>SPI<br>Stepper<br>IIIIIIIIIIIIIIIIIIIIIIIIIIIIIIIIIIII                                                                                                    | gvoltage  |
| 09.USB       >         10.StarterKit       >         ArduinoISP       >         EEPROM       >         Esplora       >         Ethernet       >         Firmata       >         GSM       >         LiquidCrystal       >         Robot Control       >         SD       >         Servo       >         SoftwareSerial       >         Stepper       >                                                                                                    |           |
| 10.StarterKit<br>ArduinoISP<br>EEPROM<br>Esplora<br>Ethernet<br>Firmata<br>GSM<br>LiquidCrystal<br>Robot Control<br>Robot Motor<br>SD<br>Servo<br>SoftwareSerial<br>SPI<br>Stepper                                                                                                    |           |
| ArduinoISP         EEPROM         Esplora         Ethernet         Firmata         GSM         LiquidCrystal         Robot Control         Robot Motor         SD         Servo         SoftwareSerial         SPI         Stepper                                                                                                    |           |
| EEPROMEsploraEsploraEthernetFirmataGSMLiquidCrystalRobot ControlRobot MotorSDServoSoftwareSerialSPIStepper                                                                                                    |           |
| EEPROM<br>Esplora<br>Esplora<br>Ethernet<br>Firmata<br>GSM<br>LiquidCrystal<br>Robot Control<br>Robot Control<br>SD<br>SD<br>Servo<br>SoftwareSerial<br>SPI<br>Stepper                                                                                                    |           |
| Espirata                                                                                                    |           |
| Firmata<br>GSM<br>LiquidCrystal<br>Robot Control<br>Robot Motor<br>SD<br>Servo<br>SoftwareSerial<br>SPI<br>Stepper                                                                                                    |           |
| GSM  LiquidCrystal  Robot Control  SD  Servo  SoftwareSerial  SPI  Stepper                                                                                                    |           |
| LiquidCrystal<br>Robot Control<br>Robot Motor<br>SD<br>Servo<br>SoftwareSerial<br>SPI<br>Stepper                                                                                                    |           |
| Robot Control       >         Robot Motor       >         SD       >         Servo       >         SoftwareSerial       >         SPI       >         Stepper       >                                                                                                    |           |
| Robot Motor     >       SD     >       Servo     >       SoftwareSerial     >       SPI     >       Stepper     >                                                                                                    |           |
| SD Servo SoftwareSerial SPI Stepper Stepper                                                                                                    |           |
| Servo<br>SoftwareSerial<br>SPI<br>Stepper                                                                                                    |           |
| SoftwareSerial SPI Stepper                                                                                                    |           |
| SPI  Stepper                                                                                                    |           |
| Stepper                                                                                                    |           |
|                                                                                                    |           |
| TFT                                                                                                    |           |
| WiFi 🕨                                                                                                    |           |
| Wire                                                                                                    |           |
| Digital_Infrared_Temperature_Sensor_MLX90615-master                                                                                                    |           |

• Open the Blink sketch

| 💿 Blink   Arduino 1.0.1                 |                                                      |        |
|-----------------------------------------|------------------------------------------------------|--------|
| File Edit Sketch Tools Help             |                                                      |        |
|                                         |                                                      | ø      |
| Blink                                   |                                                      |        |
| 1*                                      |                                                      | *      |
| Blink                                   |                                                      | 22.5   |
| Turns on an LED on for one              | second, then off for one second, repeated            | dly.   |
| This example code is in th              | e public domain.                                     |        |
| */                                      |                                                      |        |
| // Pin 13 has an LED connect            | ed on most Arduino boards.                           |        |
| // give it a name:                      |                                                      |        |
| <pre>int led = 13;</pre>                |                                                      |        |
| <pre>// the setup routine runs on</pre> | ce when you press reset:                             |        |
| <pre>void setup() {</pre>               |                                                      |        |
| // initialize the digital               | pin as an output.                                    |        |
| <pre>pinMode(led, OUTPUT);</pre>        |                                                      |        |
| 3                                       |                                                      |        |
| // the loop routine runs ove            | r and over again forever:                            |        |
| <pre>void loop() {</pre>                |                                                      |        |
| <pre>digitalWrite(led, HIGH);</pre>     | <pre>// turn the LED on (HIGH is the voltage .</pre> | level) |
| delay(1000);                            | // wait for a second                                 |        |
| digitalWrite(led, LOW);                 | // turn the LED off by making the voltage            | e LOW  |
| deray(1000);                            | // wait for a second                                 | 4      |
| 1                                       |                                                      | E I    |
|                                         |                                                      |        |
| Save Canceled.                          |                                                      |        |
|                                         |                                                      |        |
|                                         |                                                      |        |
|                                         |                                                      |        |
| 3                                       | Arduino Uno                                          | n COM7 |

### Select the Board

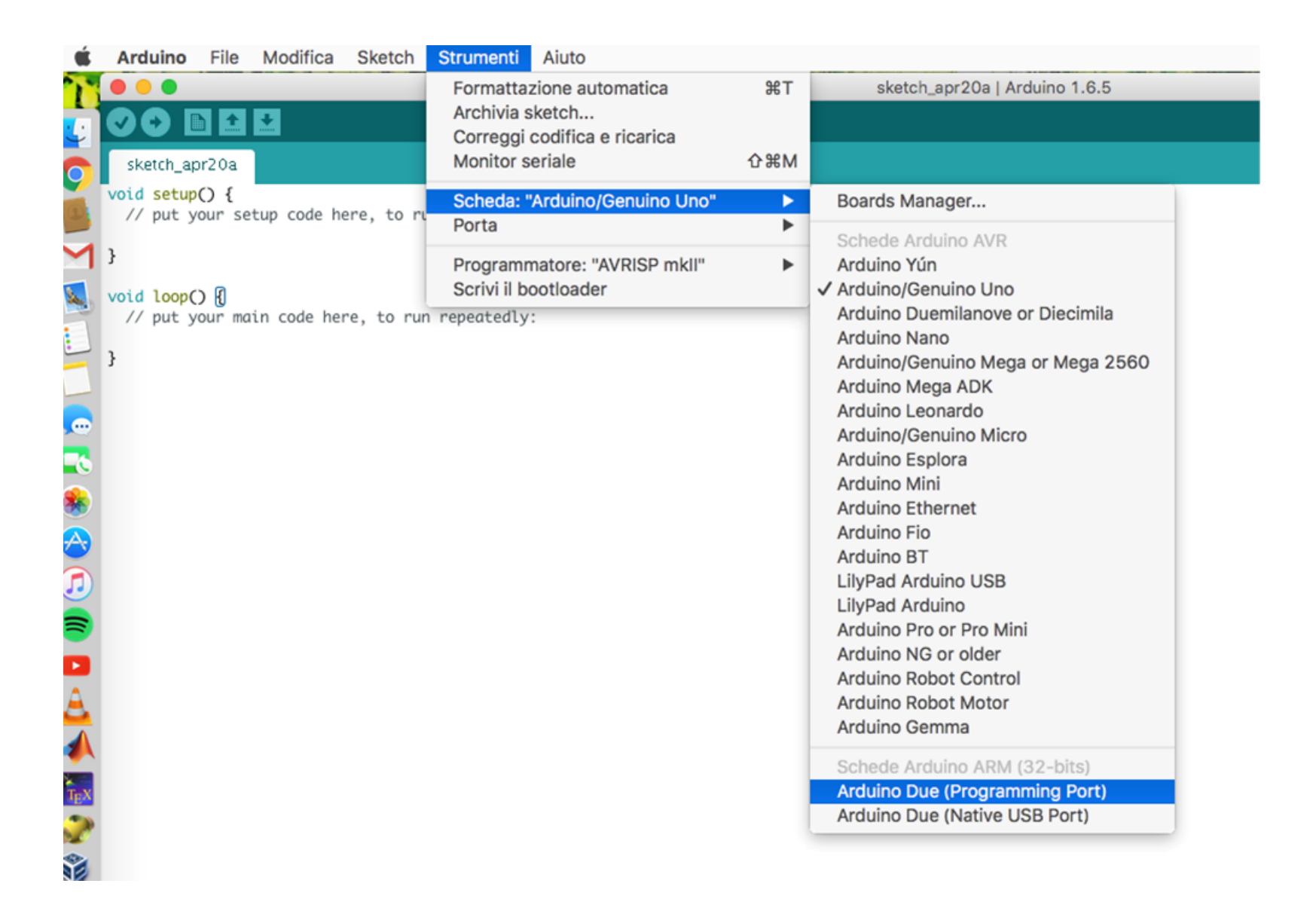

• Select the Serial Port

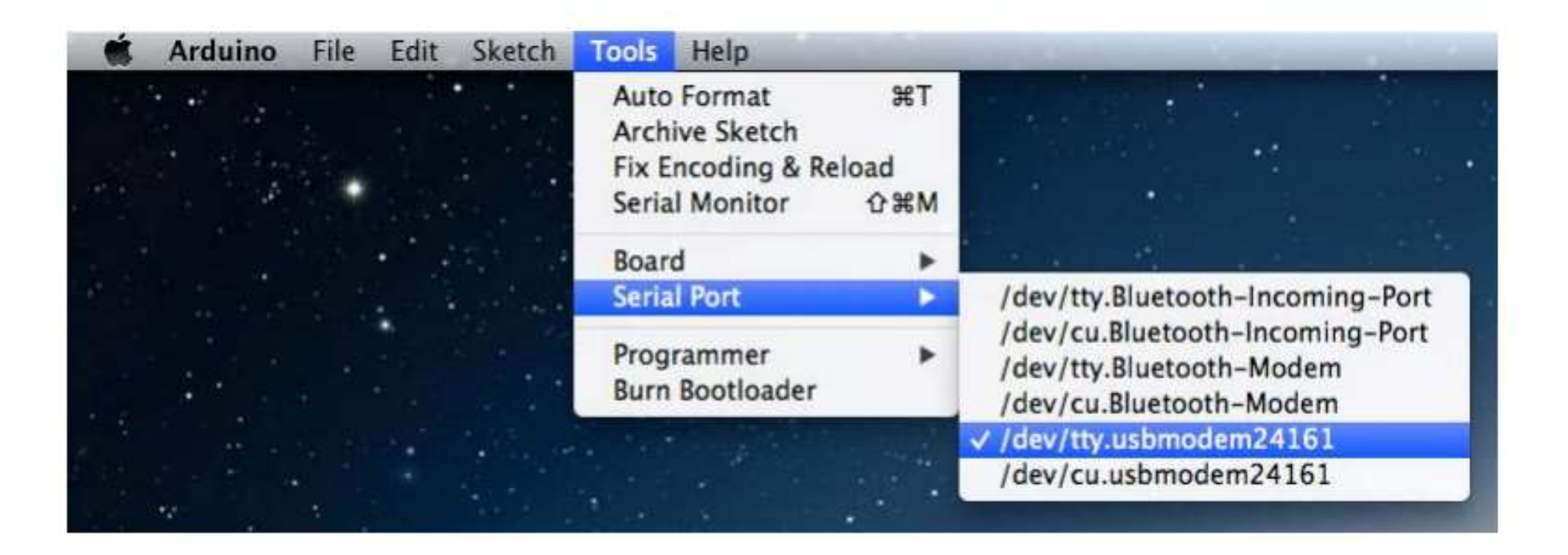

#### • Mac:

You can indifferently choose between

/dev/tty.usbmodemXXXXX or /dev/cu.usbmodemXXXXX

#### • Windows:

There are one or more COM ports:

choose the one with the higher number if it does not work try with the other proposals.

 The connection to the serial port is reported in the code window in bottom right

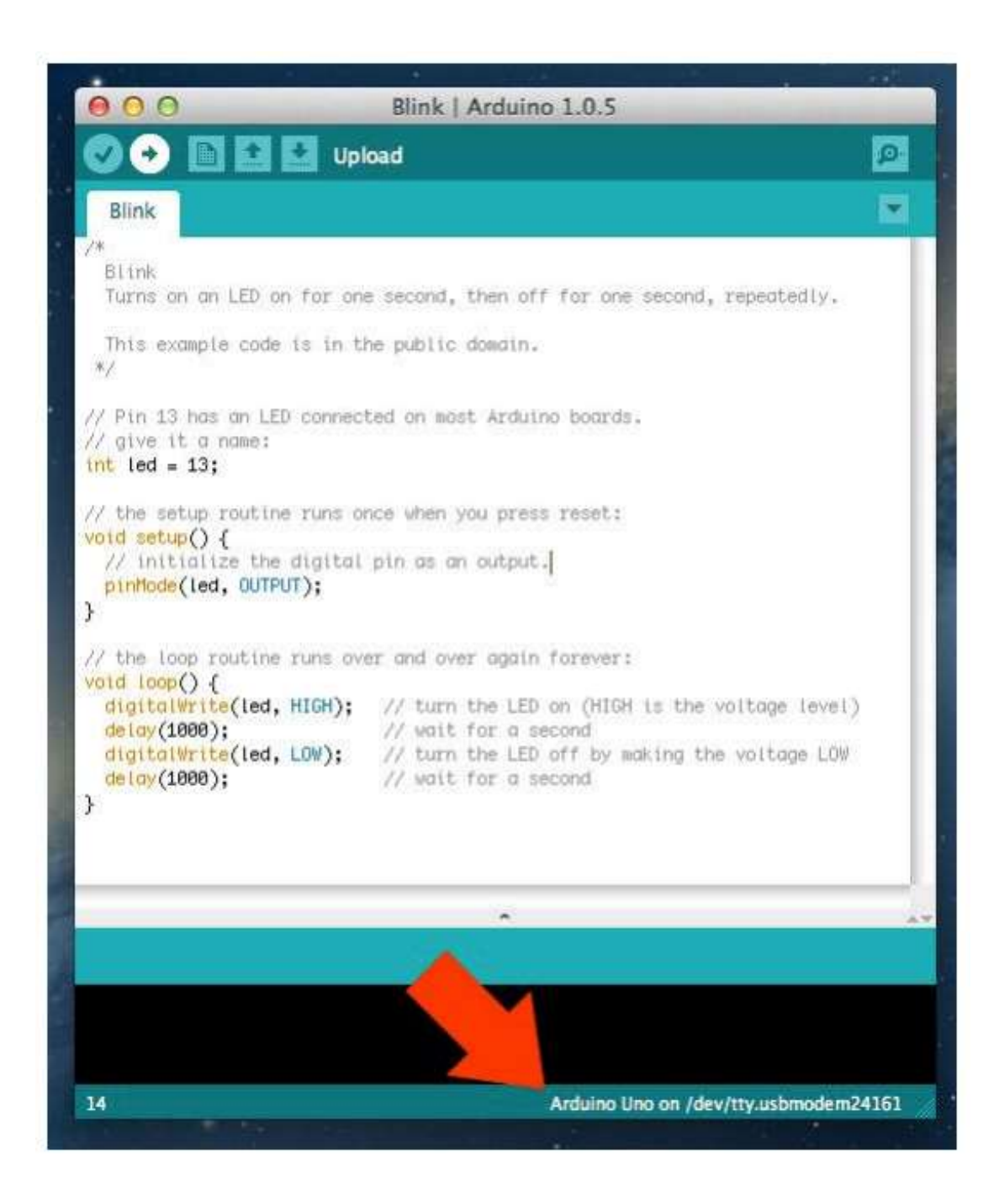

 Loading the Blink sketch on the board through the Upload button

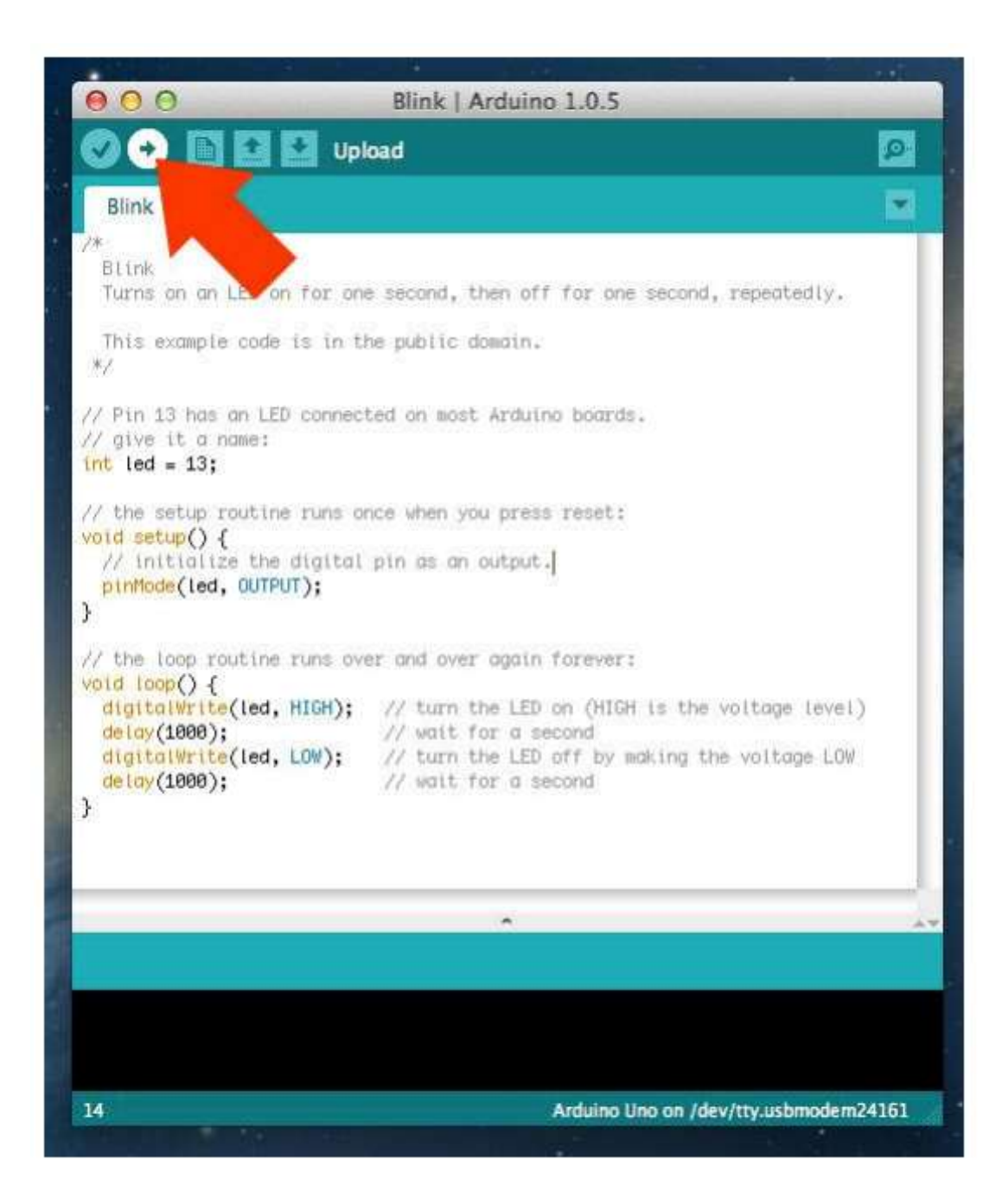

 It will take a few seconds, during this operation you will see that the LEDs RX and TX (receive and transmit)flash.

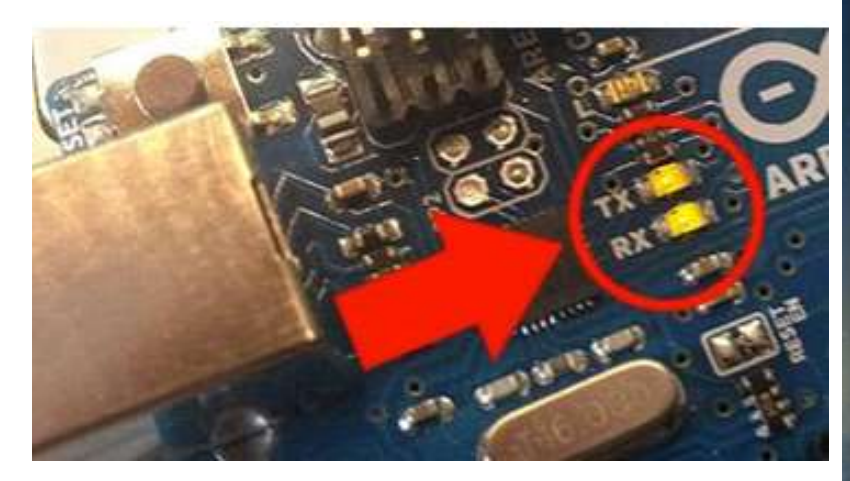

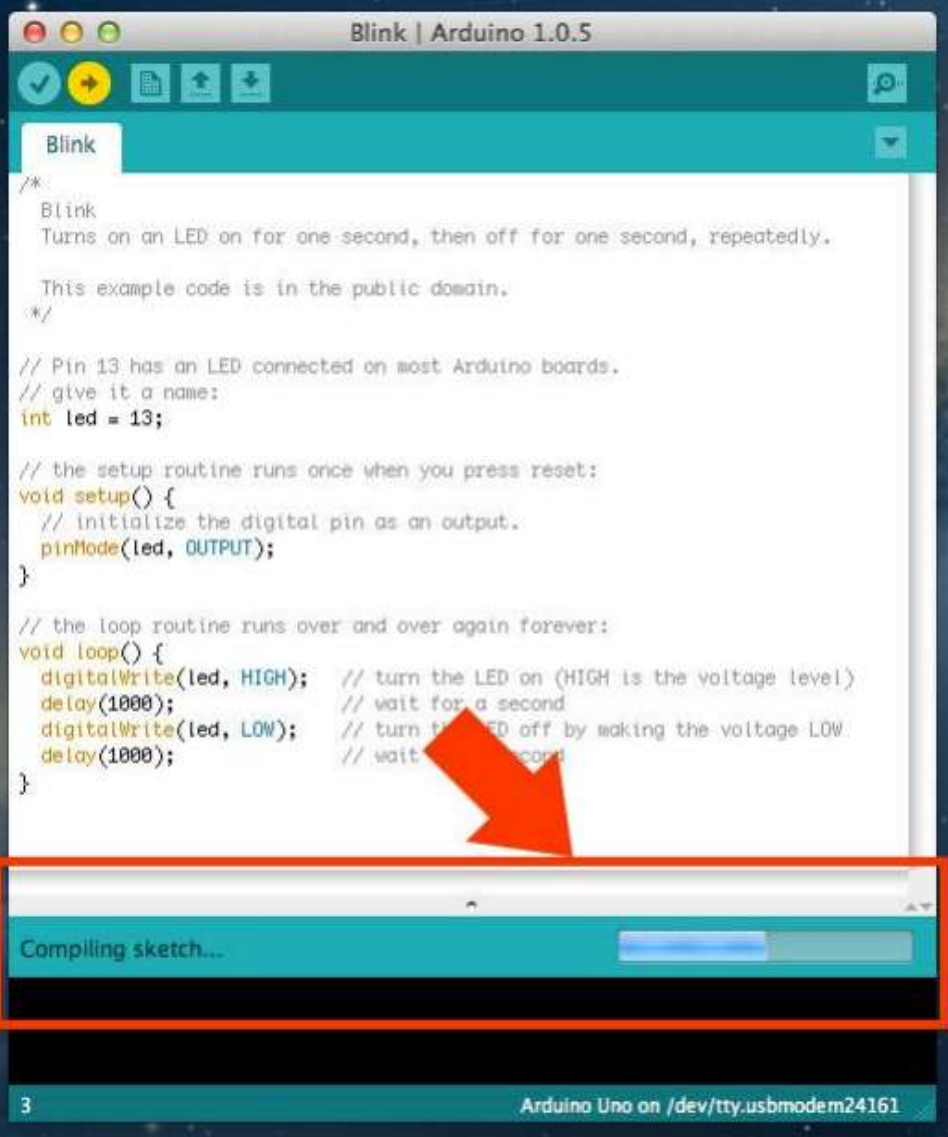

If everything will be succesfull you will be returned message "Done uploading." in the staus bar, and the LED L starts flashing

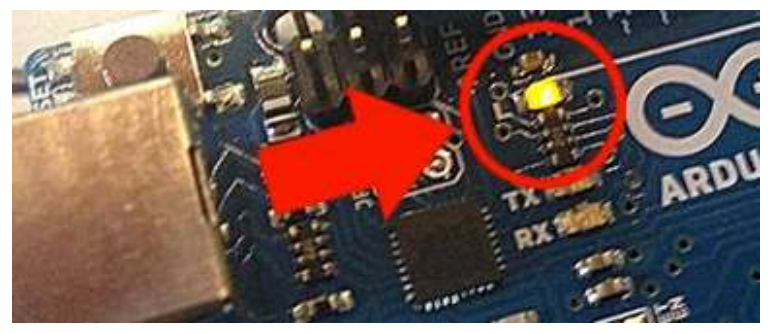

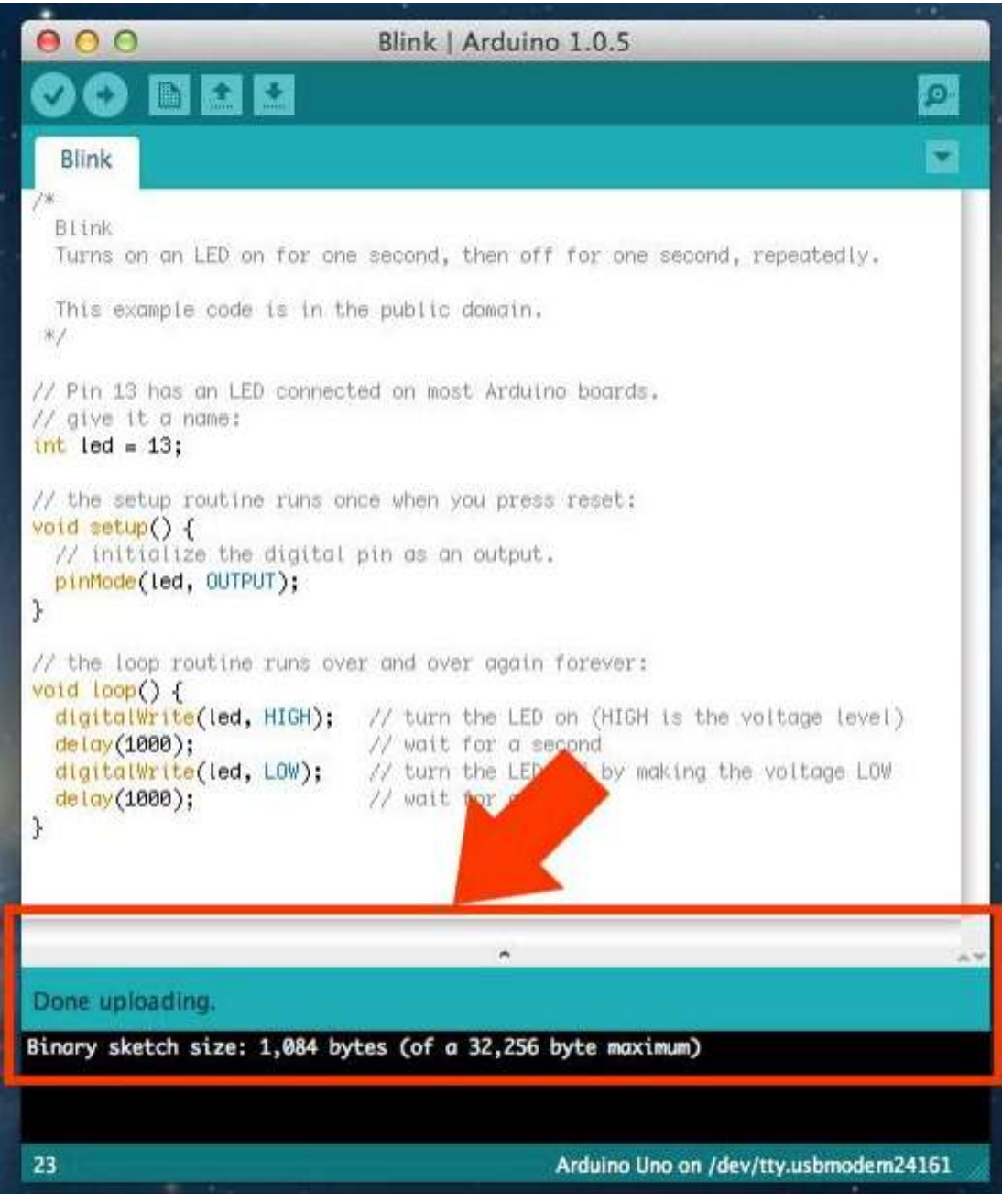

# Programming

## Parts of the IDE main screen

| sketch_feb09a   Arduino 1.0.5-r | 2 <b>- 🗆 ×</b>      | Name of current sketch          |
|---------------------------------|---------------------|---------------------------------|
| File Edit Sketch Tools Help     |                     | Main menus                      |
|                                 |                     | Action buttons/icons            |
|                                 | ^                   | 💽 Verify (AKA compile)          |
|                                 |                     | 💽 Upload (send to Arduino)      |
|                                 |                     | Start a new sketch              |
|                                 |                     | 💽 Open a sketch (from a file)   |
|                                 |                     | Save current sketch (to a file) |
|                                 |                     | Open Serial Monitor window      |
|                                 |                     |                                 |
| <                               | >                   |                                 |
|                                 |                     |                                 |
|                                 |                     |                                 |
|                                 |                     |                                 |
| 1                               | Ardúino Uno on COM3 |                                 |

The development cycle is divided into 4 phases:

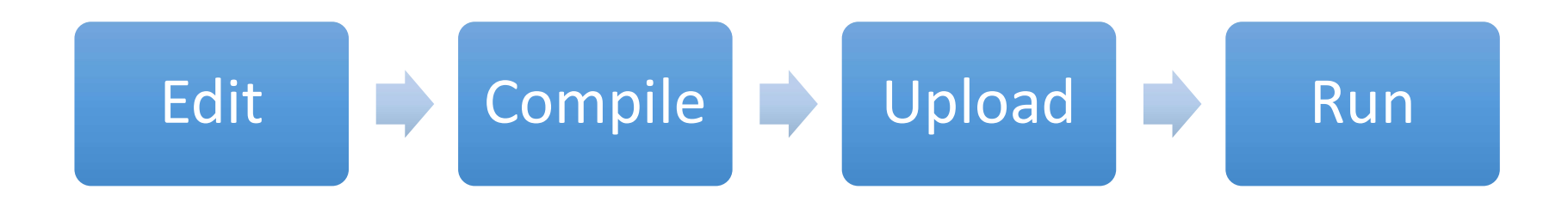

**Compile**: Compile means to translate the sketch into machine language, also known as object code **Run**: Arduino sketch is executed as soon as terminates the step of uploading on the board

# The structure of an Arduino Sketch

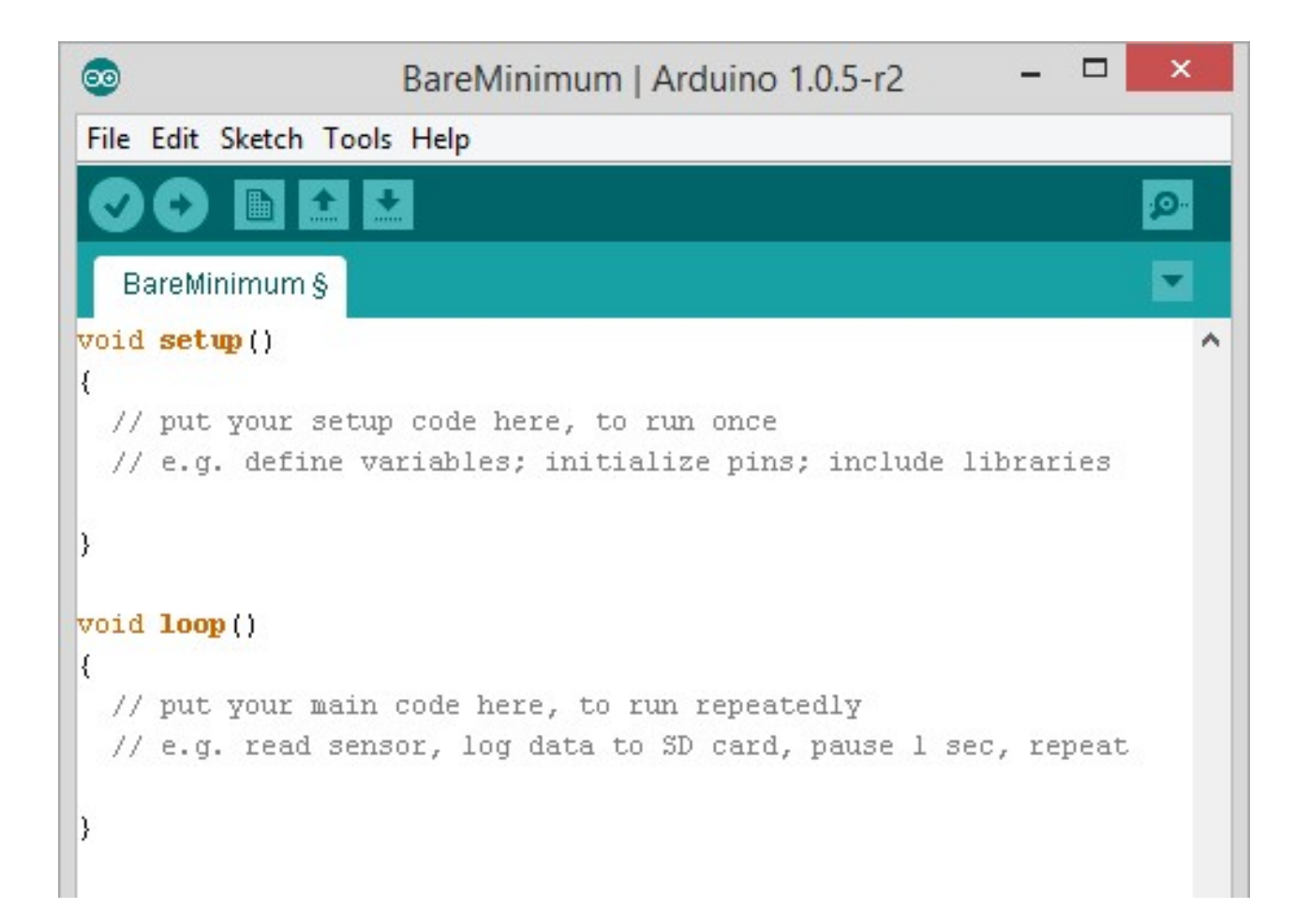

- The first one is "setup()". Anything you put in this function will be executed by the Arduino just once when the program starts.
- The second one is "loop()". Once the Arduino finishes with the code in the setup()function, it will move into loop(), and it will continue running it in a loop, again and again, until you reset it or cut off the power.

# Arduino Specific Functions

- pinMode(*pin*, *mode*)
  - Configures a digital pin to read (input) or write (output) a digital value
- digitalWrite(pin, value)
  - Writes the digital value (HIGH or LOW) to a pin set for output
- digitalRead(pin)
  - Reads a digital value (HIGH or LOW) on a pin set for input
- analog versions of above
  - analogRead's range is 0 to 1023 (for Arduino Uno)
  - The Due and the Zero have 12-bit ADC capabilities that can be accessed by changing the resolution to 12. This will return values from analogRead() between 0 and 4095.
- serial commands
  - print, println, write, delay
- Other example

https://www.arduino.cc/en/Reference/HomePage

### First Program

# Blinking LED

# Arduino DUE

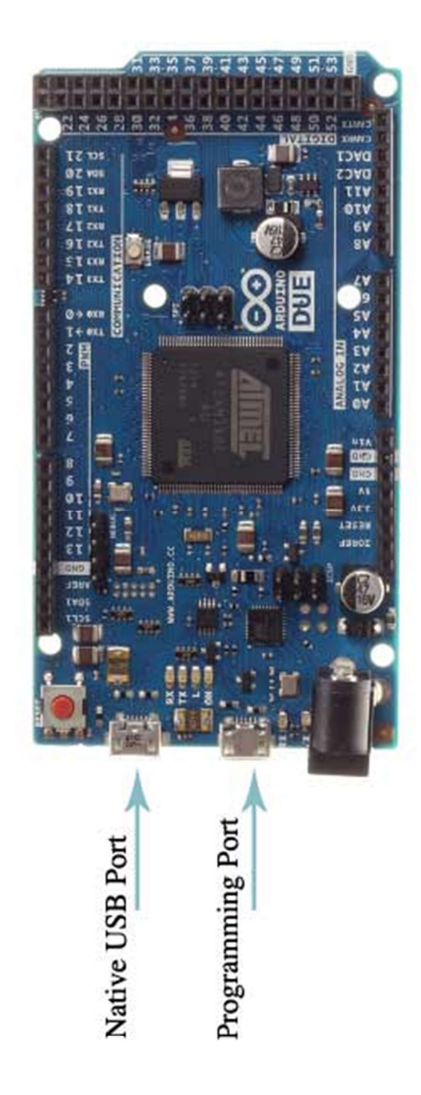

| Microcontroller                          | AT91SAM3X8E                                    |
|------------------------------------------|------------------------------------------------|
| Operating Voltage                        | 3.3V                                           |
| Input Voltage (recommended)              | 7-12V                                          |
| Input Voltage (limits)                   | 6-16V                                          |
| Digital I/O Pins                         | 54 (of which 12 provide PWM output)            |
| Analog Input Pins                        | 12                                             |
| Analog Output Pins                       | 2 (DAC)                                        |
| Total DC Output Current on all I/O lines | 130 mA                                         |
| DC Current for 3.3V Pin                  | 800 mA                                         |
| DC Current for 5V Pin                    | 800 mA                                         |
| Flash Memory                             | 512 KB all available for the user applications |
| SRAM                                     | 96 KB (two banks: 64KB and 32KB)               |
| Clock Speed                              | 84 MHz                                         |
| Length                                   | 101.52 mm                                      |
| Width                                    | 53.3 mm                                        |
| Weight                                   | 36 g                                           |

### Breadboard

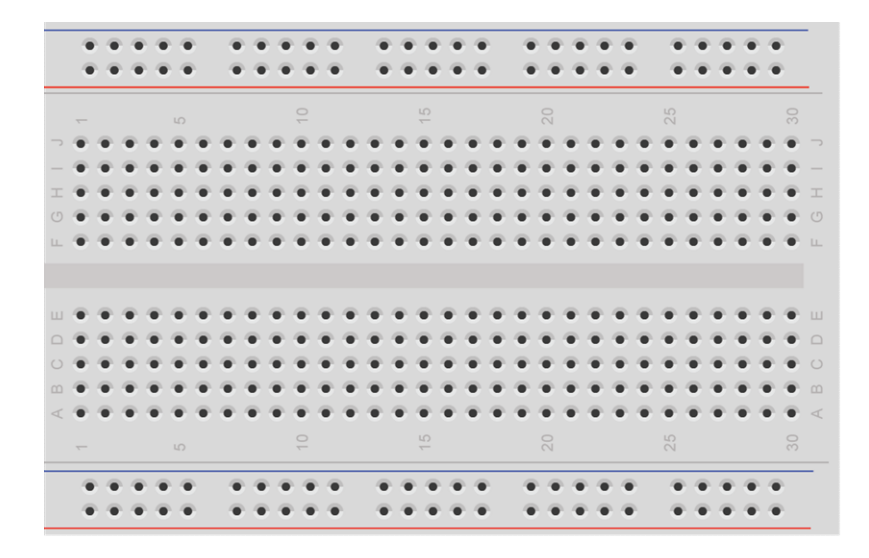

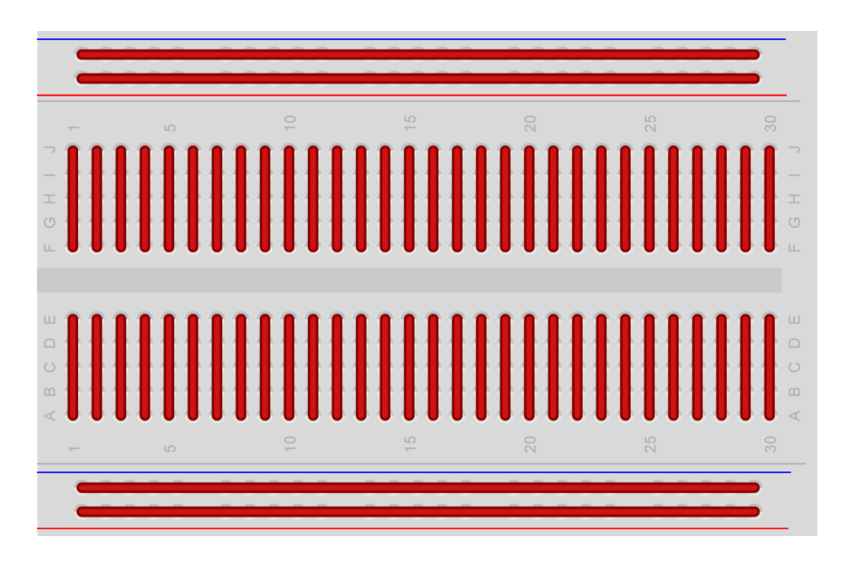

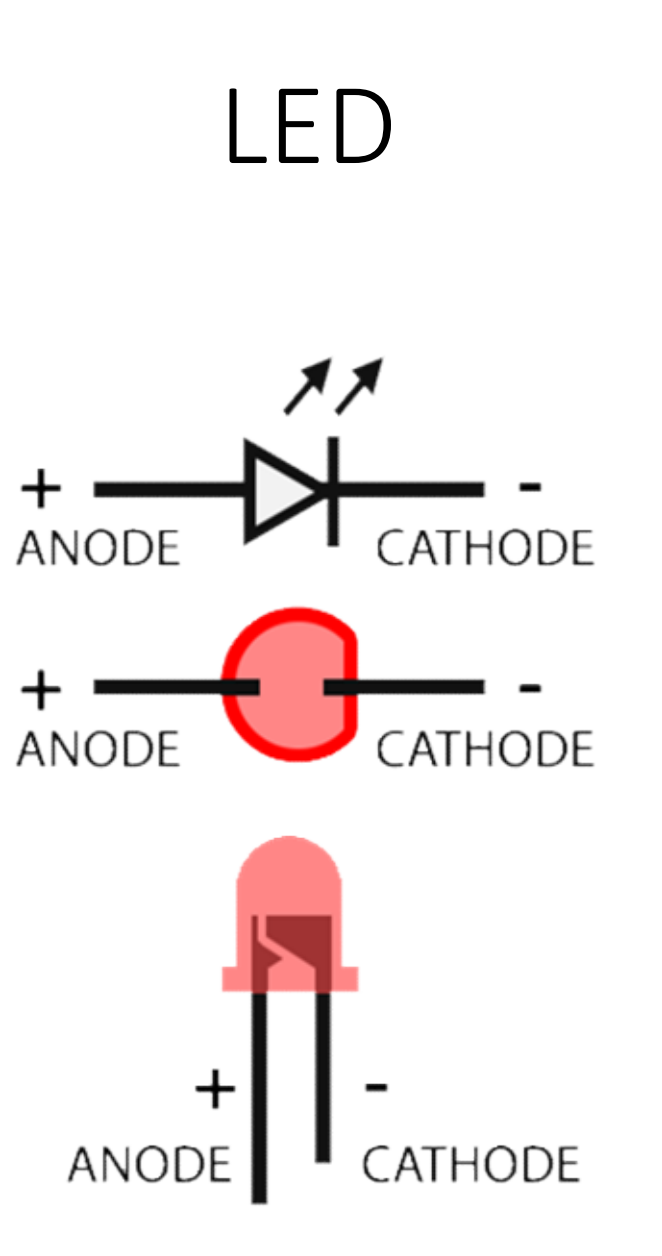

# Circuit

- Arduino board
- 1 breadboard
- 1 led
- 1 resistor of 150 ohm
- wires

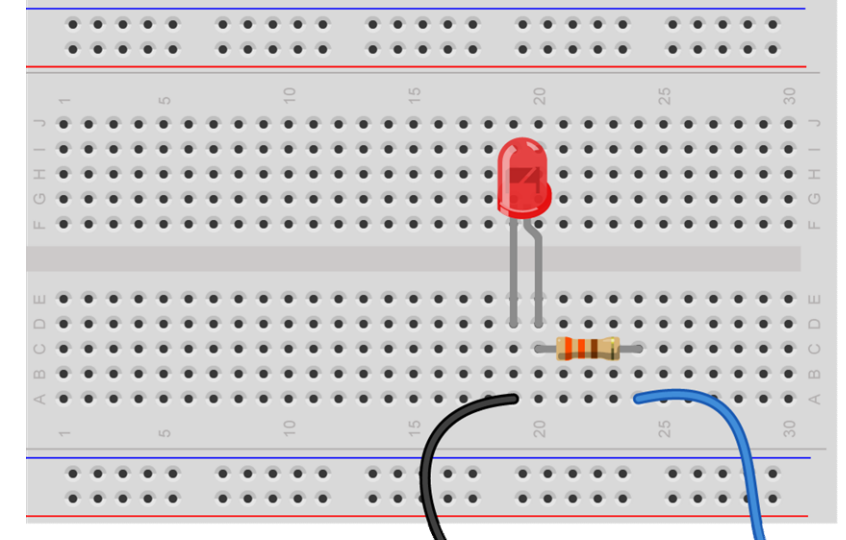

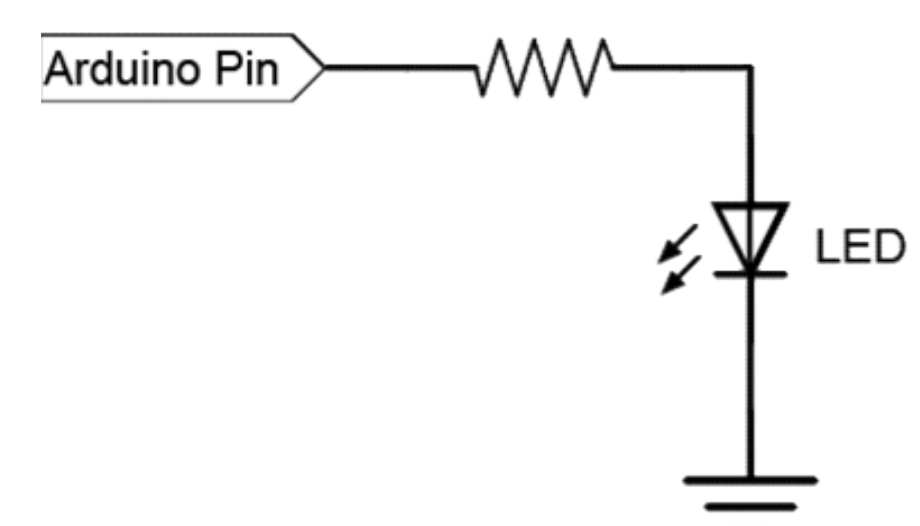

R1

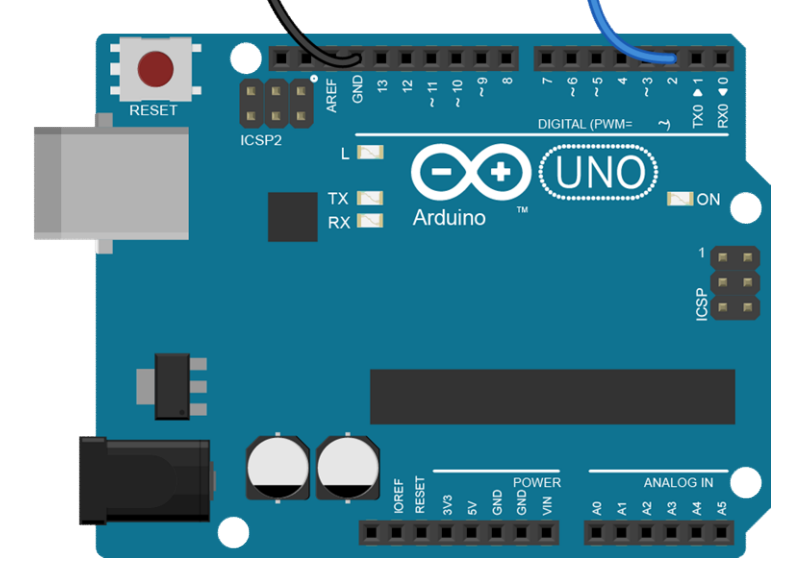

# Code analysis 1/7

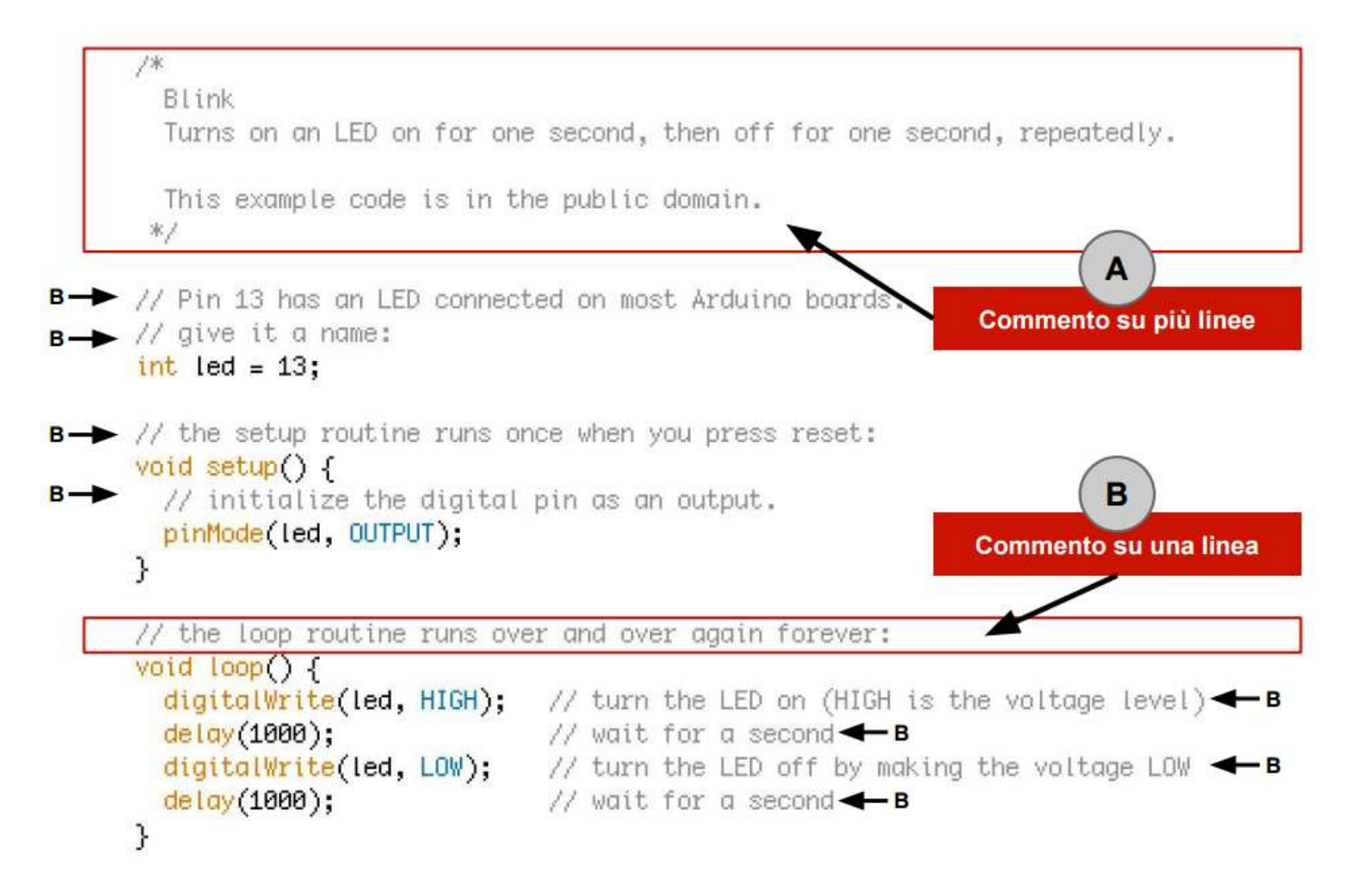

# Code analysis 2/7

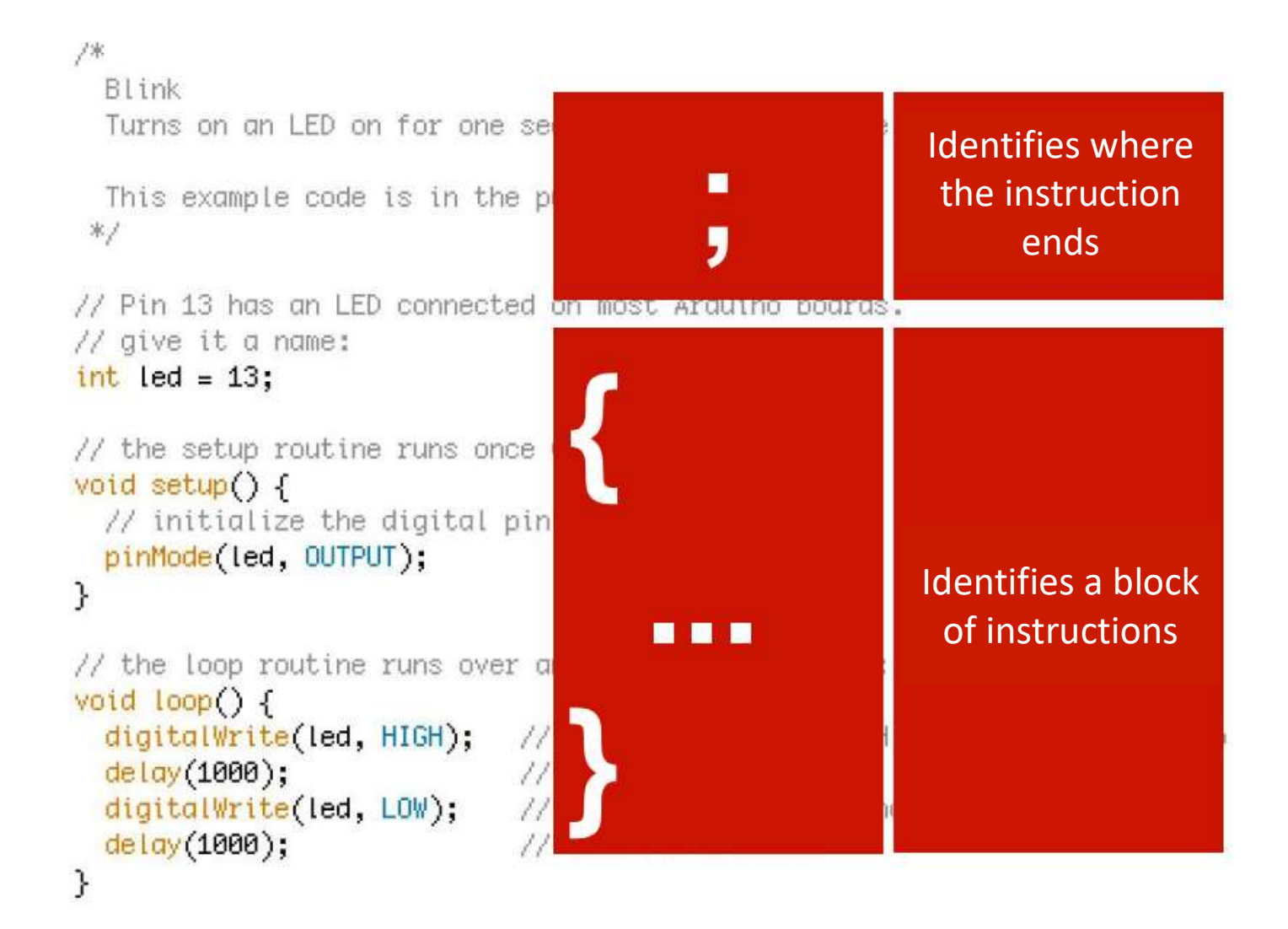

# Code analysis 3/7

```
/*
```

```
Blink
```

```
Turns on an LED on for one se
```

```
This example code is in the p
*/
```

```
// Pin 13 has an LED connected
// give it a name:
int led = 13;
```

```
// the setup routine runs once '
void setup() {
    // initialize the digital pin
    pinMode(led, OUTPUT);
}
```

```
// the loop routine runs over a
void loop() {
    digitalWrite(led, HIGH); //
    delay(1000); //
    digitalWrite(led, LOW); //
    delay(1000); //
}
```

### int led = 13;

A variable is a way for naming and storing a numerical value for later use by the program. All variables must be declared before they can be used. Declaring a variable means:

- define the type of value that can assume: int, long,float, etc ...
- assign a name
- and optionally assign an initial value.

These operations are carried out only once in program, but the value of the variable can be changed at any time using the arithmetic or using assignments. The following example stated that LED is an int, (Integer type) and that its initial value is equal to 13. This is called a **simple assignment**.

# Code analysis 4/7

```
1%
  Blink
  Turns on an LED on for one second, then off for one
                                                       Struttura di base
 This example code is in the public domain.
 */
                                                           void setup()
// Pin 13 has an LED connected on most Arduino boards.
                                                              istruzioni;
// give it a name:
                                                           }
int led = 13;
                                                           void loop()
// the setup routine runs once when you press reset:
void setup() {
  // initialize the digital pin as an output.
                                                              istruzioni;
  pinMode(led, OUTPUT);
```

// the loop routine runs over and over again forever:

```
void loop() {
    digitalWrite(led, HIGH); // turn the LED on (HIGH is the voltage level)
    delay(1000); // wait for a second
    digitalWrite(led, LOW); // turn the LED off by making the voltage LOW
    delay(1000); // wait for a second
}
```

# Code analysis 5/7

#### /\*

```
Blink
Turns on an LED on for one seco
```

```
This example code is in the pub */
```

```
// Pin 13 has an LED connected on
// give it a name:
int led = 13;
```

```
// the setup routine runs once who
void setup() {
    // initialize the digital pin a:
    pinMode(led, OUTPUT);
}
// the loop routine runs over and
void loop() {
    digitalWrite(led, HIGH); // tu
```

```
digitalWrite(led, HIGH); // ta
delay(1000); // w
digitalWrite(led, LOW); // ta
delay(1000); // w
}
```

#### pinMode (LED, OUTPUT);

pinMode is an instruction that specifyes how a particular pin is defined. In the parentheses, topics that can be numbers and letters are specified. Digital pins can be used as INPUT or OUTPUT. In this case, we want to flash the diode, for this reason LED must be define as OUTPUT pin. The INPUT and OUTPUT words are defined constants

# Code analysis 6/7

```
/*
```

Blink Turns on an LED on for one second,

This example code is in the public \*/

```
// Pin 13 has an LED connected on mos
// give it a name:
int led = 13;
```

```
// the setup routine runs once when y
void setup() {
    // initialize the digital pin as an
    pinMode(led, OUTPUT);
}
```

// the loop routine runs over and ove void loop() { digitalWrite(led, HIGH); delay(1000); digitalWrite(led, LOW); delay(1000); }

#### digitalWrite (led, HIGH);

The digitalWrite instruction has two arguments: the first one defines the pin, the second one indicates the status. If the pin is configured as an OUTPUT, digitalWrite() will enable (HIGH) or disable (LOW) the internal pullup on the output pin (it turns on or off an LED). The 'pin' can be specified as a variable or a constant. If the pin state is HIGHT, it means that is applied a voltage of 3,3V (5V for Arduino Uno), while if the state is LOW the applied voltage is OV.

# Code analysis 7/7

```
/*
Blink
Turns on an LED on for or
```

```
This example code is in t
*/
```

```
// Pin 13 has an LED connec
// give it a name:
int led = 13;
```

```
// the setup routine runs c
void setup() {
    // initialize the digital
    pinMode(led, OUTPUT);
}
```

```
// the loop routine runs ov
void loop() {
    digitalWrite(led, HIGH);
    delay(1000);
    digitalWrite(led, LOW);
    delay(1000);
}
```

### delay (1000);

delay () Pauses the program for the amount of time (in miliseconds) specified as parameter. (There are 1000 milliseconds in a second). The instruction has a single numeric argument; It indicates the number of milliseconds to wait.

# Second Program

## Photoresistor with LED

### Photoresistor

A photoresistor and 'a resistance whose impedance (and that means' whose capacity 'to circulate electricity') varies according to the light that strikes it. While the light increase, the resistance decreases, and vice versa. It is typically an analog type sensor. To use in necessary to connect a leg to an analog port and, in parallel, to a 10k ohm resistor connected to ground while connecting the other leg power from 5 volts. The analog port returns a value from 0 to 1023 (or from 0 to 4095 in 12 bits ADC) that varies according to the light that strikes the photoresistor.

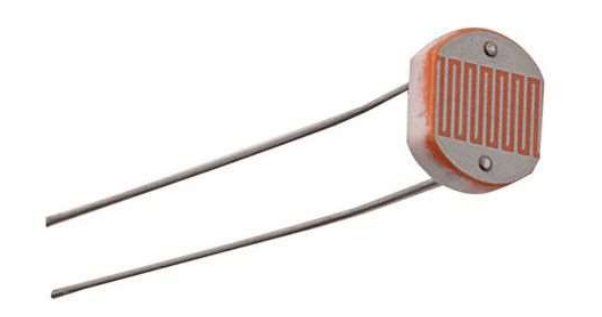

# Circuit for photoresistor

٠

•

•

٠

٠

٠

•

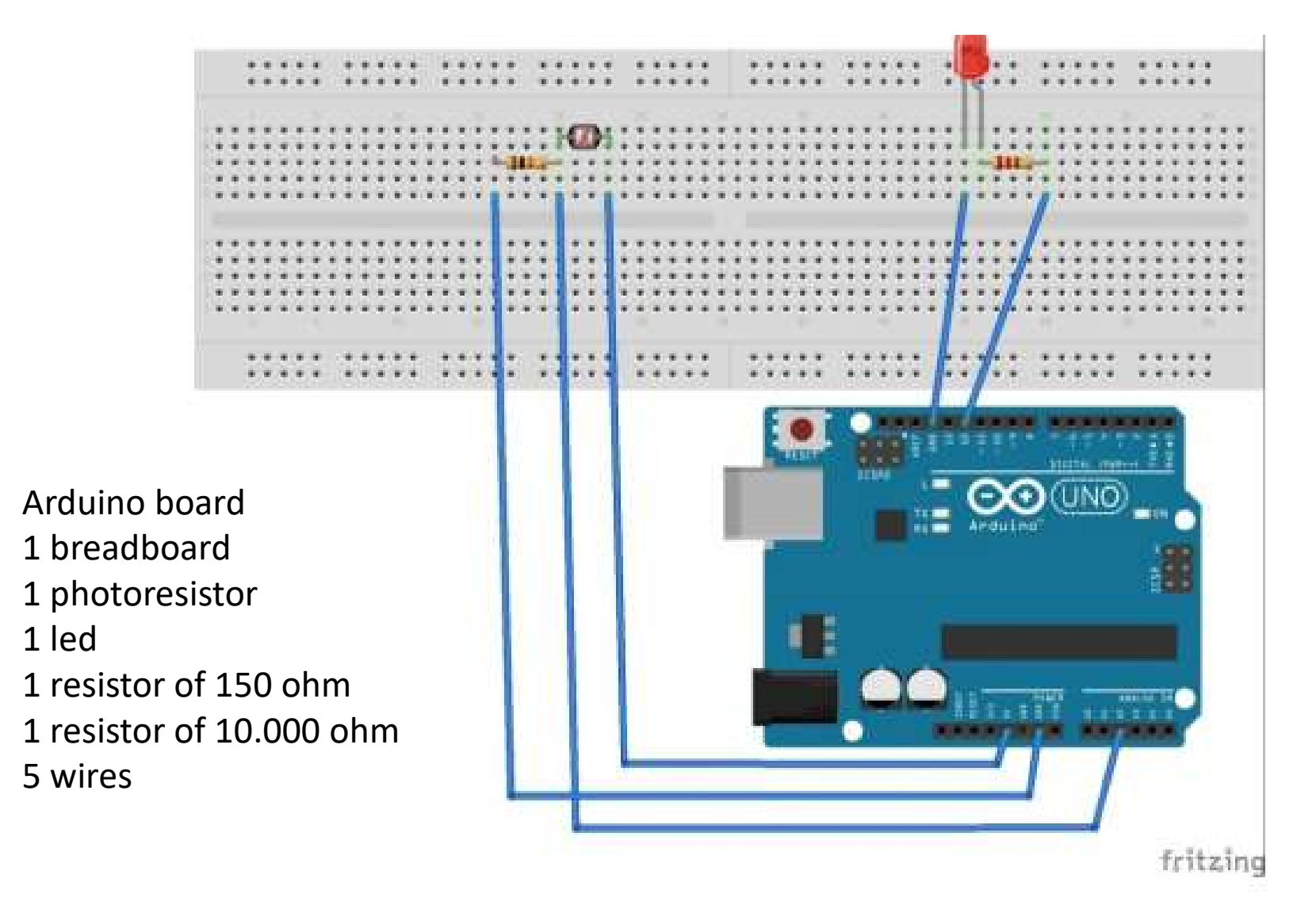

# analogReadResolution()

Description

analogReadResolution() is an extension of the Analog API for the Arduino Due and Zero.

Sets the size (in bits) of the value returned by analogRead(). It defaults to 10 bits (returns values between 0-1023) for backward compatibility with AVR based boards.

The Due and the Zero have 12-bit ADC capabilities that can be accessed by changing the resolution to 12. This will return values from analogRead() between 0 and 4095.

### Sketch

```
*7
11
                          // variabile in cui viene inserito il valore analogico (da 0 a 1023)
int valorefotocellula;
                          // della tensione rilevata sulla fotocellula.
11
11
void setup()
 pinMode(12, OUTPUT);
                         // definisce la porta 12 come porta di output
11
11
void loop()
 valorefotocellula = analogRead(2); // legge il valore fornito dalla fotoresistenza
 if (valorefotocellula<=512) // 512 e' un valore intermedio (la scala analogica va
                              // da 0 a 1023). Per rendere il sensore piu' o meno sensibile sara'
                              // sufficiente aumentare o diminuire questo parametro.
/* nota: in realta' sulla porta 2 arduino non legge il valore della luce ambientale, ma una
 tensione, che sara' bassa se l'impedenza della fotoresistenza (dipendente dalla luce ambientale)
 sara' alta e viceversa */
   digitalWrite(12, HIGH); // accende 11 led se l'impedenza della fotoresistenza (impedenza
       // proporzionale alla luce rilevata) e' alta e quindi la luce ambientale e' bassa
 else
   digitalWrite(12, LOW); // in case contrario lo spegne
3
```

# Libraries

# Arduino Libraries

- If there is a library that you need but is not included with the IDE, you can install it. Let's look at an example.
- Download the ZIP file on your computer. It doesn't matter what platform you are on; the libraries work the same regardless of whether you are on Windows, Mac or Linux.
- Also, don't worry about extracting the files from the ZIP archive. The newer versions of the Arduino IDE have an easy library installer that takes care of extracting the library from the ZIP file and copying the files to the right location.
- Assuming the library ZIP file is in your Downloads folder, start the Arduino IDE. Then click on "Sketch → Include Library → Add .ZIP Library...", like this:

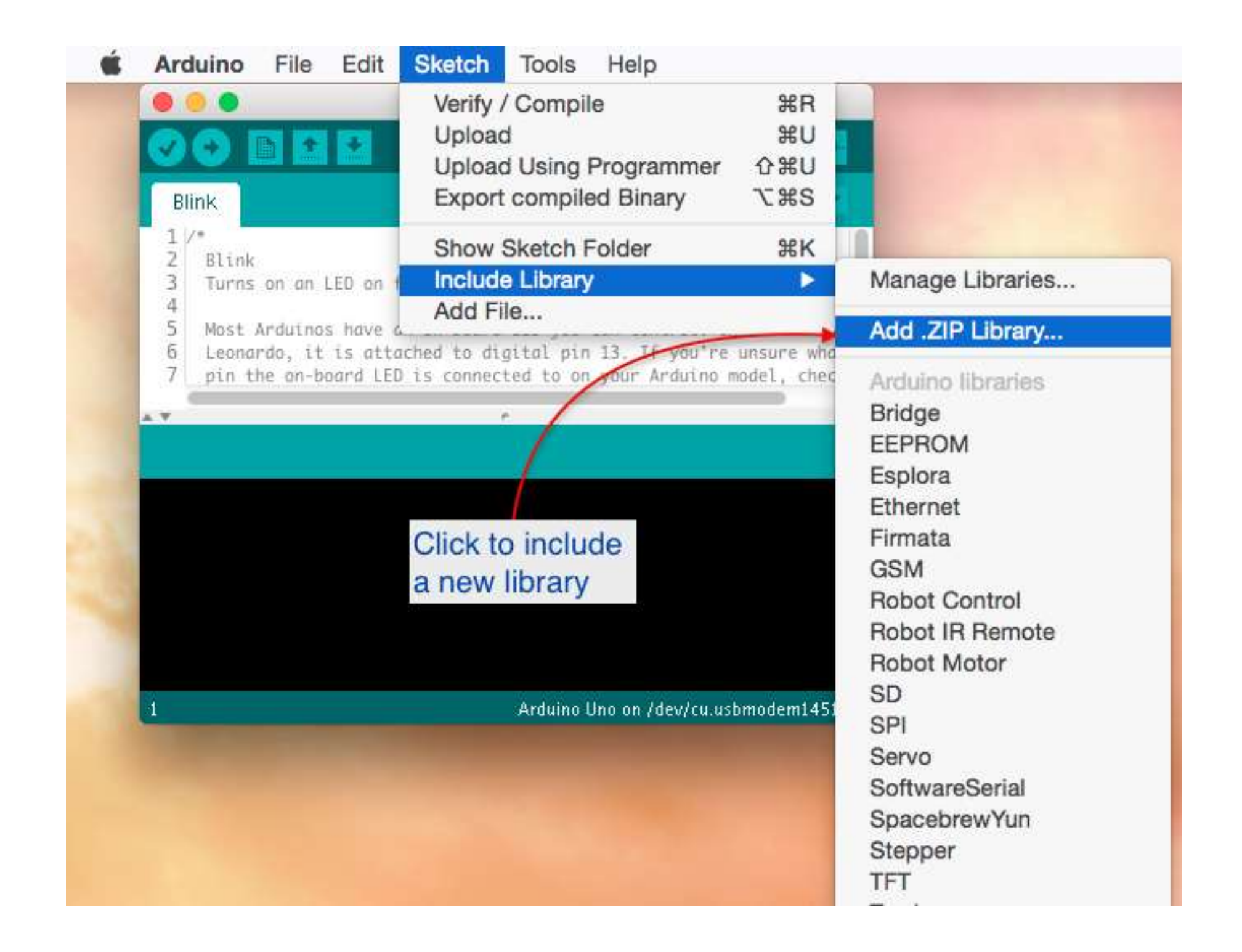

A new dialogue box will pop up. Browse to the location of the ZIP file, select it, and click on Choose to complete the process:

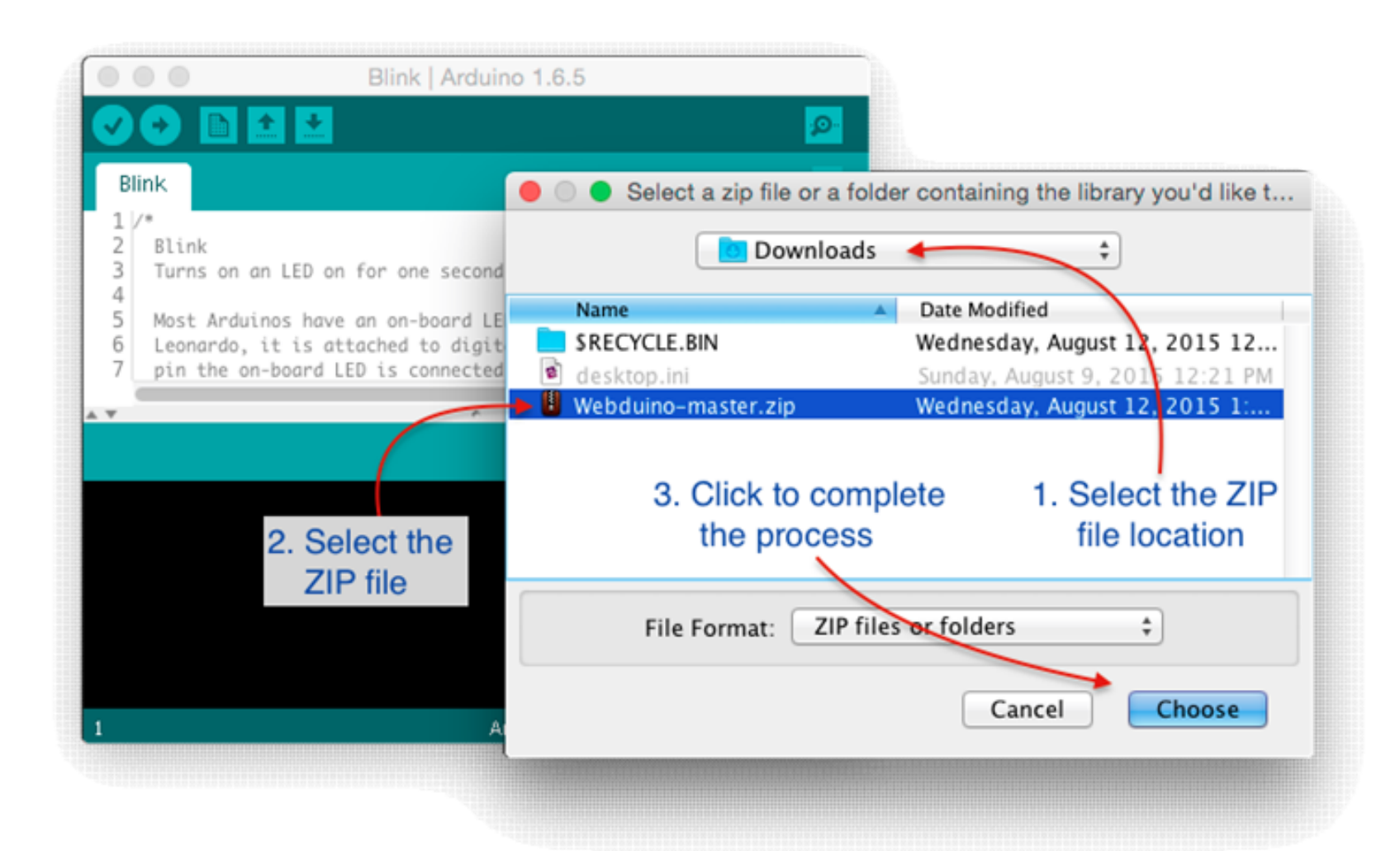

### When you click on "Choose", the dialogue box will disappear, but nothing else is going to happen. No confirmation, no sound... To make sure that the Webuino library was actually installed, you can look for the example sketches that most libraries include.

 Go to File → Examples, and look at the bottom of the list for your new library:

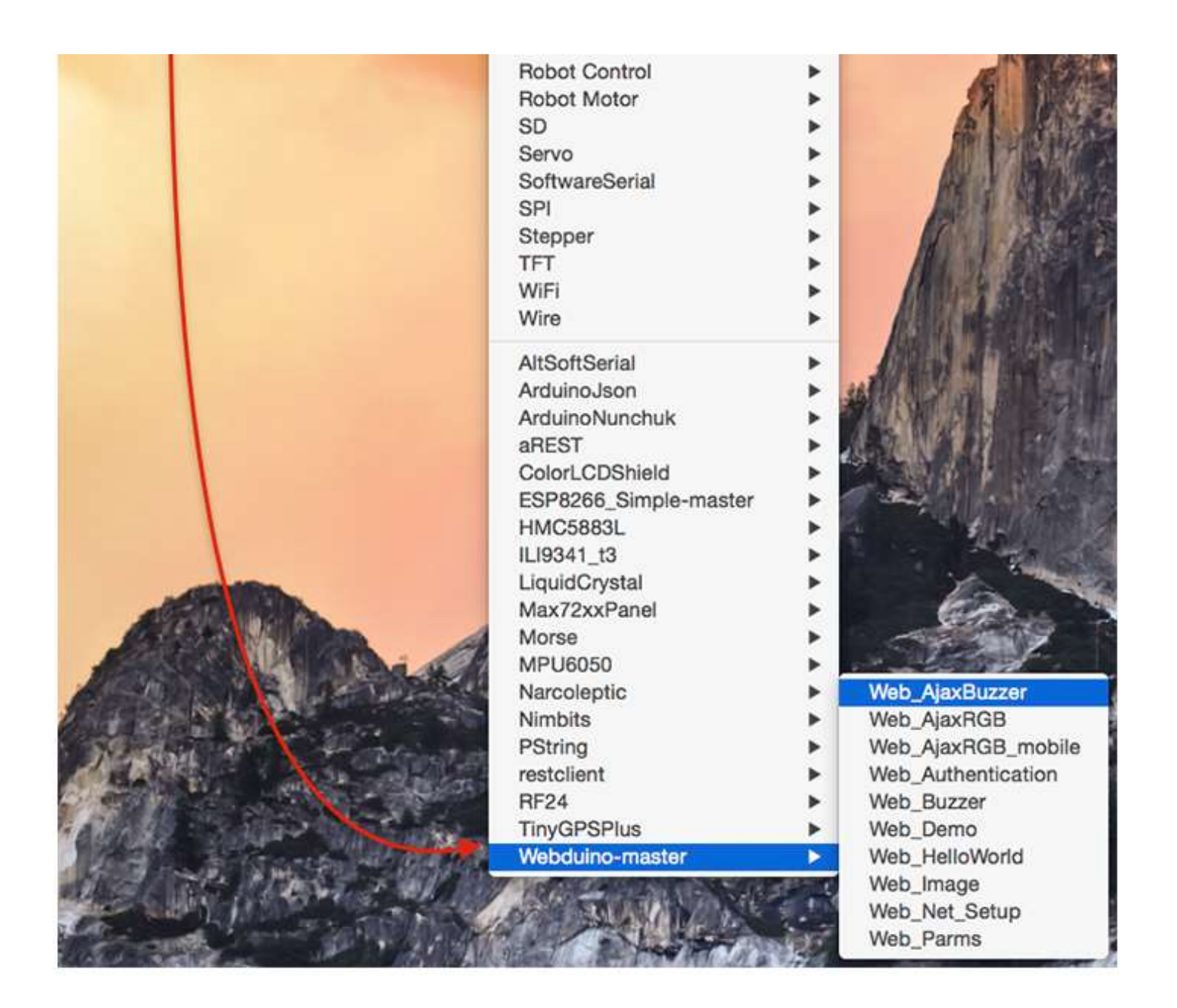